# Experiment: <u>Impedance, Phase and Resonance in an</u> <u>Alternating</u> Current RLC in Series Circuit

# Introduction:

The current is the same for all elements in a series RLC circuit and defined by expression:

 $\begin{array}{rl} i &= i_0 \sin \omega t \\ \text{The voltages are:} & \text{resistor:} & v_R = v_{0R} \sin \omega t \\ \text{ideal inductor:} & v_L = v_{0L} \sin(\omega t + \pi/2) \\ & \text{capacitor:} & v_C = v_{0C} \sin(\omega t - \pi/2) \\ & \text{emf:} & v &= v_0 \sin(\omega t + \phi) \end{array}$ 

| inductive reactance:  | measured: | $X_L = v_{0L} / i_0$     | calculated by theory: | $X_L = \omega L$                     |
|-----------------------|-----------|--------------------------|-----------------------|--------------------------------------|
| capacitive reactance: | "         | $X_{C} = v_{0C} / i_{0}$ | "                     | $X_C = 1/\omega C$                   |
| impedance:            | "         | $Z = v_0 / i_0$          | "                     | $Z = [(X_L-X_C)^2 + R^2]^{1/2}$      |
| phase angle:          |           |                          |                       | $\varphi = \tan^{-1}[(X_L - X_C)/R]$ |

If the angular frequency of the AC source " $\omega$ " is the same as the *natural circular frequency* of the circuit  $\omega_0 = 1/(LC)^{1/2}$  the amplitude of the current  $i_0$  is maximum and the circuit is said to *resonate*.

# Part A: Impedance and Phase Relationships

# **Procedure:**

- 1) Connect the circuit with RLC series shown in figure 1. Select  $R = 100 \ \Omega(check \ by \ multimeter)$ ,  $L = 39 \ mH$ , and  $C = 0.20 \ \mu F$ . Note that the inductor has an internal resistance,  $R_L$ . Its value is printed(*check it*) on the plastic mount of the inductor. Write those values on your data sheet. The AC emf is that of signal generator in the Pasco 550 interface. Set the output to "sine wave" with an amplitude of 5.0 V and a frequency of 2500 Hz. Connect a voltage probe across the resistor and connect it to channel A of the interface. You *will use the voltage across the resistor to monitor the evolution of current since the current* "i" is in phase with " $v_R$ ". The amplitude of current ( $i_0$ ) is found by dividing the resistor voltage amplitude by 100(*checked value*).

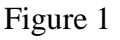

- 2) Follow by connecting a second voltage probe across the capacitor and plug it to channel B of the interface. Keep the same order of polarity with that of sensor A (*connect the same color of "wire up" for the two sensors, see fig.1*).
- 3) Set up <u>the oscilloscope</u> in Capstone to display the voltage across the resistor  $(V_A)$  and the voltage across the inductor  $(V_B)$  <u>on the same window</u>. Record both voltages, trigger them and adjust the time scale so that you see one or two complete stable cycles on the screen.
- 4) Use the coordinate tool, as shown below, to measure the *period* for each *of the two signals*, the *amplitude*  $i_o$  (= $v_{0R}/R$ , *probe A*) of current in the circuit and the *phase shift* between them.
- 5) Move the voltage sensor  $(V_B)$  from the capacitor to the inductor and repeat steps 3 and 4.
- 6) Move the voltage sensor  $(V_B)$  from the inductor to the AC source and repeat steps 3 and 4.

#### **Measurements:**

- 1) Use the Coordinate Tool to *measure the amplitudes of voltage* and *period* (*T*) *of both curves*. Adjust the scales of the graph as necessary to get the best possible values. Print the graph, label it C,L,S; note  $V_A$  on the graph of current (i.e. resistor voltage) and  $V_B$  on the other one.
- 2) Measure the phase difference  $\phi$  between the two voltages measured by V<sub>A</sub> and V<sub>B</sub> as follows:

 $\bullet$  Use the coordinate tool to measure the time at which the cycle starts for  $V_A$  . Call it  $t_{A.}\,$  Do the same for  $V_B$  and call it  $t_B.\,$ 

• Calculate  $\Delta t = t_A - t_B$ .

•Calculate the phase shift in radians as:  $\varphi = 2\pi \Delta t / T$ 

Note that in some cases  $\Delta t$  and  $\varphi$  will be positive and in other cases, negative. In the example shown in the diagram, as  $t_A < t_B$ , they are both negative.

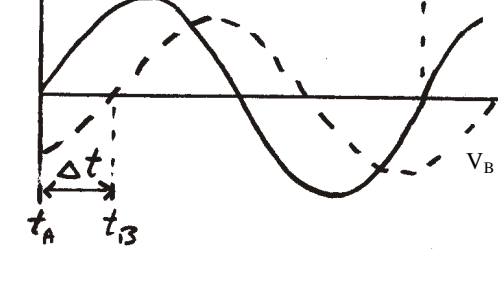

VA

3) Repeat steps 1 to 2 for the graph of voltage across the inductor and for the graph of AC output voltage.

Figure 2: The graph of  $V_B$  is shifted right side (as in figure) if the phase shift of  $V_B$  is negative ( $\phi < 0$ ); it is shifted left side if  $\phi > 0$ 

;

: C=

- 5) Calculate the values of  $X_L$ ,  $X_C$ , and Z from the measured values of  $i_0$ ,  $v_{0C}$ ,  $v_{0L}$  and  $v_0$  by using the relations between magnitudes. (Calculate  $i_0$  as the ratio  $V_A / 100$  (*checked value*).
- 6) Calculate the theoretical reactance values ( $X_L$  and  $X_C$ ) for a frequency f= 2500 Hz. Use these values to draw to scale a phasor diagram for the impedance of this circuit. (Note that the resistance used in this calculation must be the sum of the resistance of the resistor R plus the resistance of the inductor  $R_L$ .) Calculate the impedance, Z, and the phase angle,  $\phi$ , between the current and the voltage of the AC signal generator.

Table 1 (f=2500Hz)

500Hz)

R=

;  $R_L$ = ; L=

|            | Current <i>i</i> | Voltage $v_C$     | Voltage $v_L$     | Source Voltage v |
|------------|------------------|-------------------|-------------------|------------------|
| Period T   |                  |                   |                   |                  |
| Amplitude  | i <sub>o =</sub> | V <sub>oC =</sub> | V <sub>oL =</sub> | V <sub>o =</sub> |
| $\Delta t$ |                  |                   |                   |                  |
| φ          |                  |                   |                   |                  |

#### **Conclusions:**

- 1) Do the *phase constants* for  $v_L$  and  $v_C$  match the theory? (N.B. Recall that for the inductor, what you have measured as  $v_L$  includes the effect of the resistance of the inductor  $R_L$ , too).
- 2) Do the theoretical and measured values for  $X_L$ ,  $X_C$ , Z and  $\varphi$  agree with each other?

### Part B: Resonance

#### **Procedure and Analysis:**

- 1) Change the frequency of the signal generator to 200 Hz. Display the AC Output Voltage  $(V_B)$  and Resistor Voltage  $(V_A)$  on the scope. Maximize the scope window. Trigger on Channel A at zero volts with rising signal. Start data accumulation and adjust the time scale so that you see one or two complete cycles.
- 2) Plot a graph of both data sets. Use the coordinate TOOL to measure the amplitude of  $V_R$ . Divide its value by 100 to get the current amplitude (i<sub>0</sub>). Check that the amplitude of the AC Output Voltage is  $V_B = 5.0$  V. Measure the phase shift as described in Part A. Do not print the graph.
- 3) Repeat for the same procedure for following frequencies: 200, 500, 800, 1100, 1400, 1600,1700, 1800, 1900,2000, 2300, 2600 and 3000 Hz. Record all data; frequency,  $i_0$ ,  $\Delta t$ (*with sign*) and  $\phi$  in a well organized table on your data sheet.
- 4) Plot two graph;  $i_0$  vs. f and  $\varphi$  vs. f. From these graph, determine the resonant frequency,  $f_0$ .
- 5) Calculate the theoretical value of  $f_0$ .

| 1 at  | ). <u>2</u> All | iipiituuu | 01 300 |      | nage og | - <i>J</i> v |      |      |      |      |      |     |     |     |
|-------|-----------------|-----------|--------|------|---------|--------------|------|------|------|------|------|-----|-----|-----|
| Fre   | q.(Hz.)         | 3000      | 2600   | 2300 | 2000    | 1900         | 1800 | 1700 | 1600 | 1400 | 1100 | 800 | 500 | 200 |
| $i_0$ | (A)             |           |        |      |         |              |      |      |      |      |      |     |     |     |
| Δt    | (s)             |           |        |      |         |              |      |      |      |      |      |     |     |     |
| φ     | (rad)           |           |        |      |         |              |      |      |      |      |      |     |     |     |

Tab. 2 Amplitude of Source Voltage  $v_0=5V$ 

### **Conclusions:**

- 1) What happens to the current amplitude and phase angle as the frequency is changed from low frequency through the resonant frequency to higher frequencies?
- 2) Compare the measured resonant frequency with the theoretical value.

### Appendix: Capstone and the RLC series circuit

Click on **Hardware Setup** in the upper left-hand corner (fig.3). If the interface is on, but still the software cannot see it, reboot the machine:

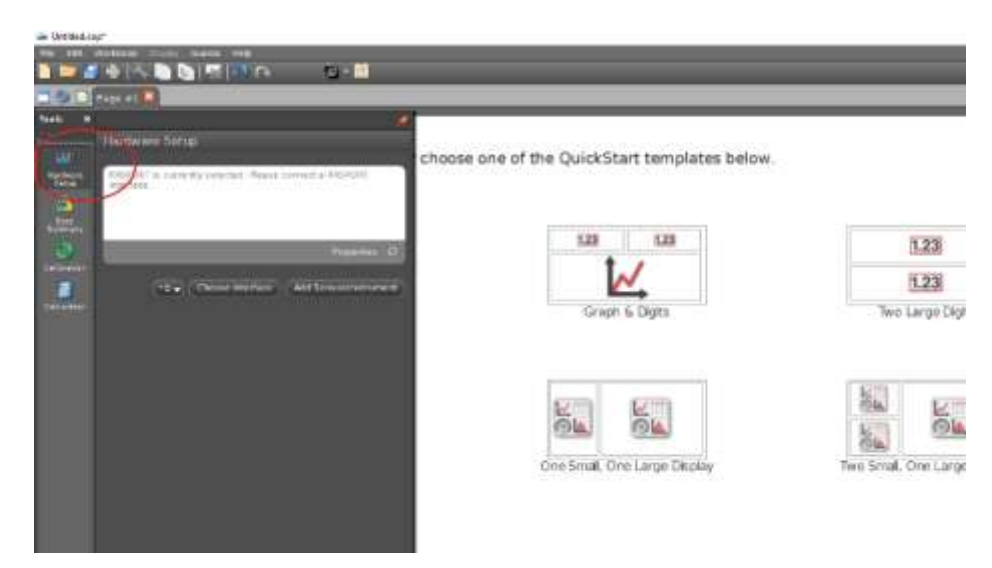

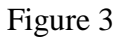

Attach voltage probes of  $V_A$  and  $V_B$  in **analog channels** 1 and 2 as shown in figure. Under the **properties** (figure 4) dialogue for each sensor (select each in turn), select *Voltage Sensor*.

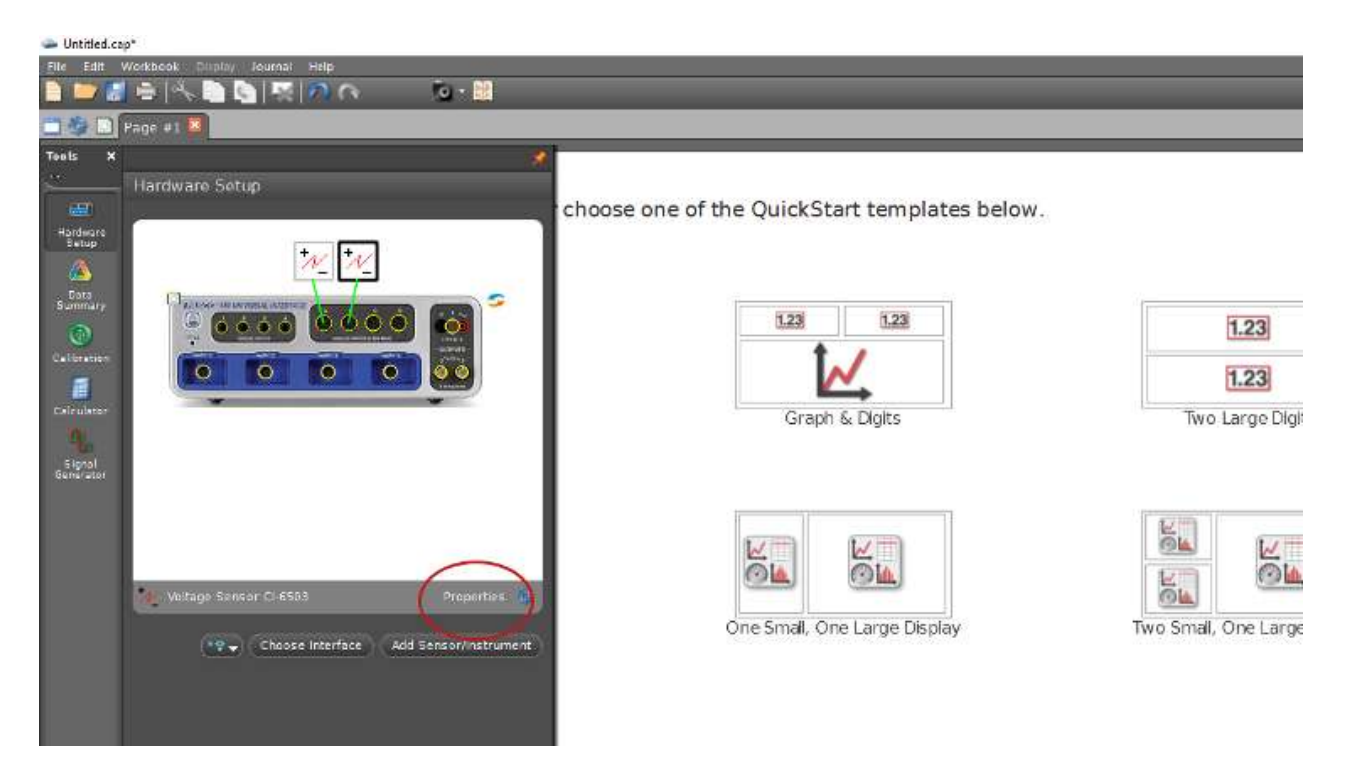

Figure 4

For each sensor, click on **Zero Sensor Now** (fig.5) before connecting these in your circuit. This step becomes especially important if you find that, in the course of your measurements, one ( or both) of the voltage graph is not symmetric about zero. Click again on **Hardware Setup** to suppress the dialogue.

| Sensor Name                        | Voltage Sensor  |                                          |   |
|------------------------------------|-----------------|------------------------------------------|---|
|                                    | 20 H2           |                                          |   |
|                                    | 1++07 Hz        | se one of the OuickStart templates below | v |
| Minimum Sample Bata                | 1e-06 Hz        |                                          |   |
| Sansor Model Number                | CI-6503         |                                          |   |
|                                    | 20128           |                                          |   |
| fain                               | lx              |                                          |   |
| ero Sensor Measurements at 5       | itari           | 1528 1528                                |   |
| zero Sensor Now                    | Zero Sensor Now |                                          |   |
| lick on an dem for a brief descrip | ton.            | Graph & Digits                           |   |
|                                    |                 |                                          |   |
|                                    |                 |                                          |   |
|                                    |                 |                                          |   |
|                                    | Properties in   |                                          |   |
| Voltage Sensor Cl-6503             |                 |                                          |   |

# Figure 5

To generate a voltage with 5V amplitude and f=2500Hz click on Signal generator on the left. Next, on the interface select frequency and amplitude as shown in figure 6.

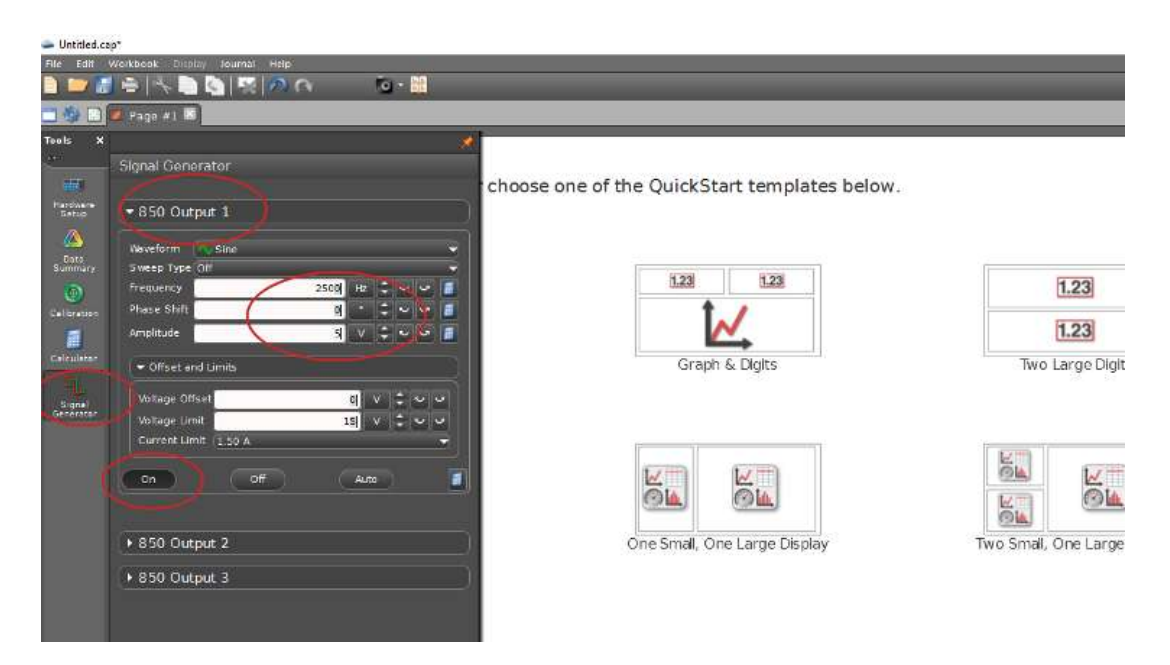

Figure 6

To display the voltages on the oscilloscope, click on the **Scope** icon in the upper right-hand corner in the **Displays** toolbar. To display the voltage across the 100  $\Omega$  resistance, click on **Select** measurement along the left side of the scope(fig 7), and choose Voltage Ch A [V]:

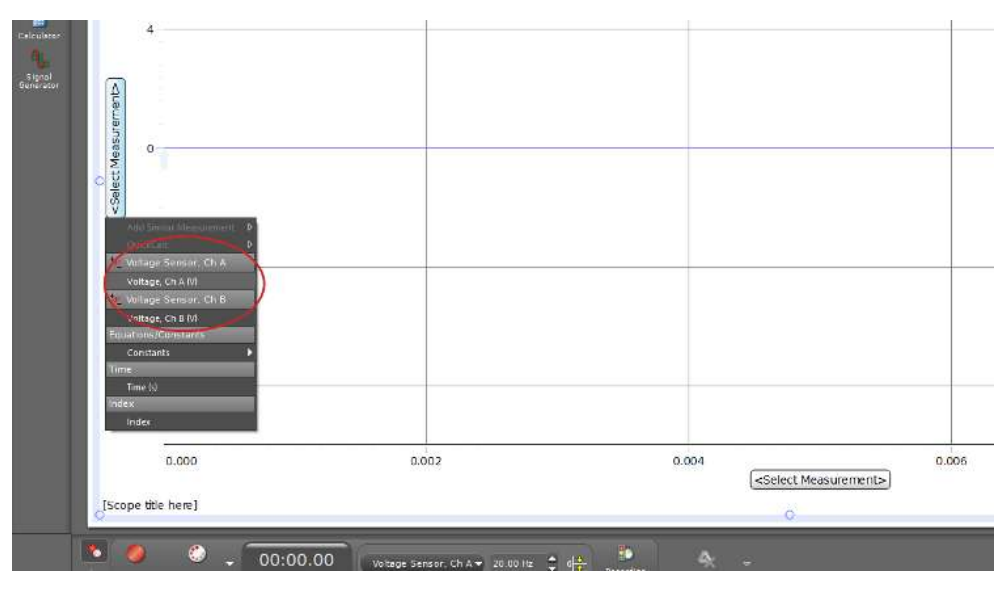

Figure 7

To display the voltage across the capacitance, click on **Voltage Ch A (V)** along the left of the display(fig 8), and select the second voltage under **Add Similar Measurement**:

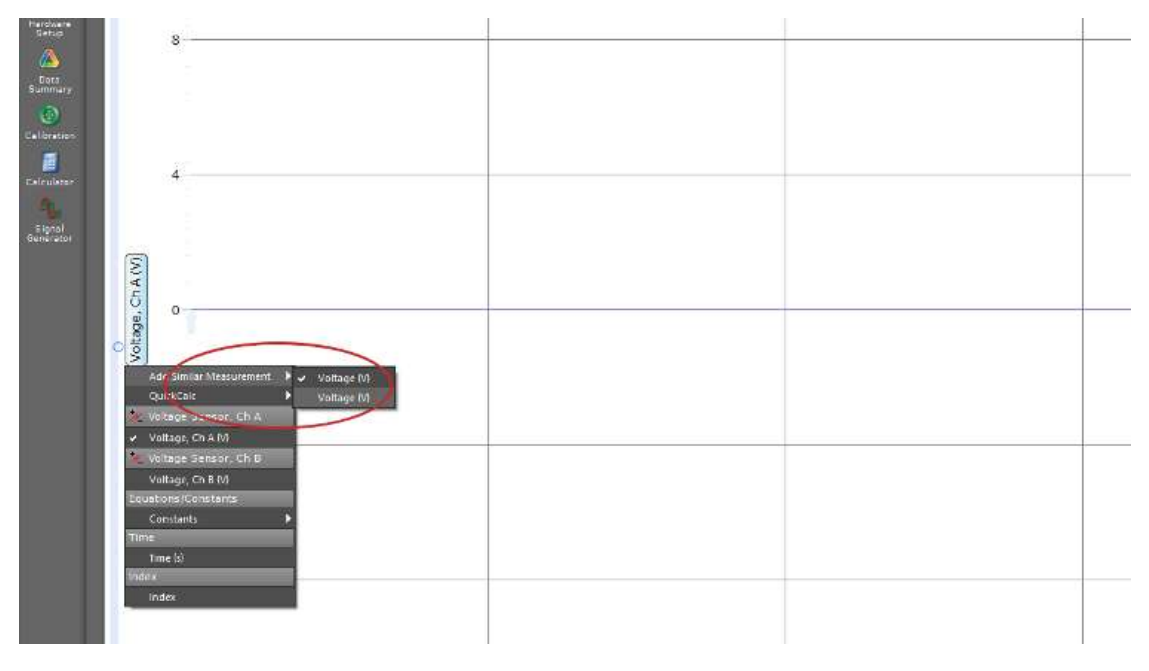

Figure 8

Towards measuring the phase difference between  $V_A$  and  $V_B$ , you'll need to use the **Coordinate and Delta tool** on the display toolbar (figure9).

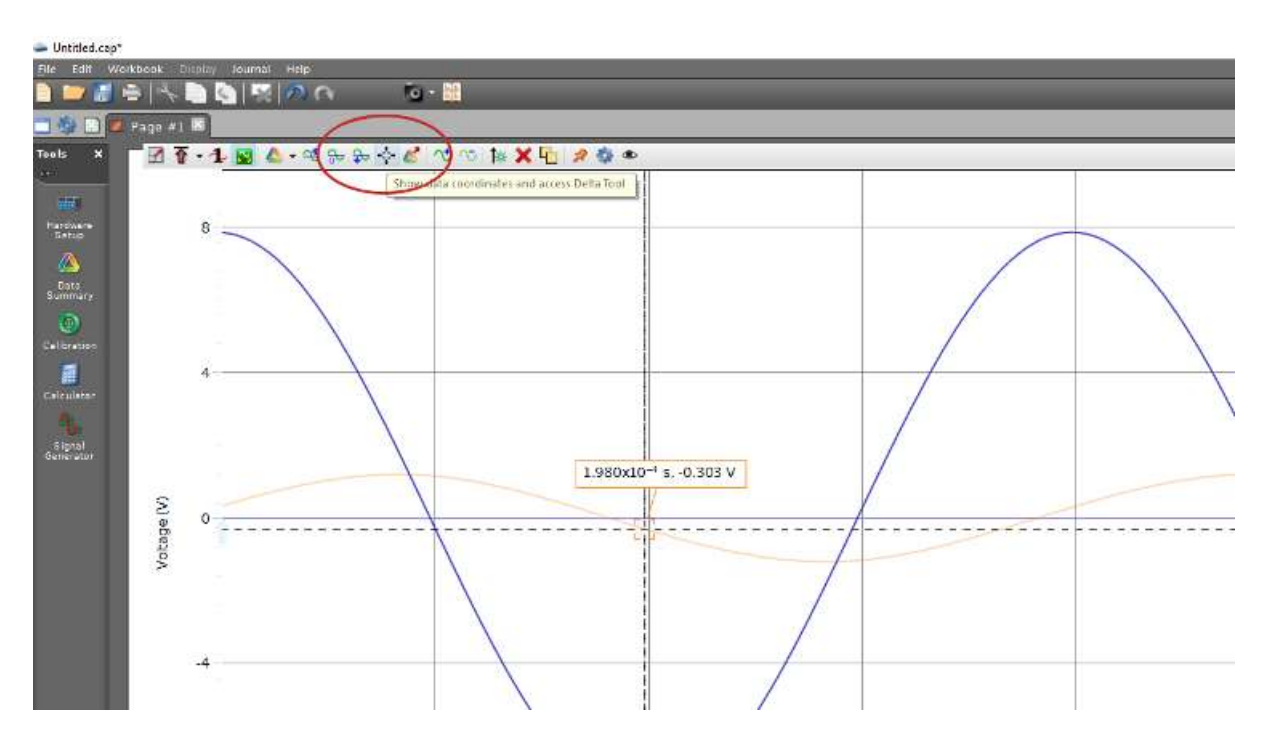

Figure 9